## How to set up Citrix on your mobile device

Download Citrix Workspace App from your device's app store

Scan the QR code below for a direct link!

For Android devices:

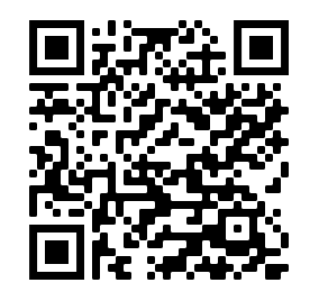

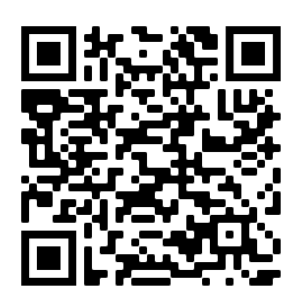

For Apple devices:

- 1) Get Started
- 2) Accept access requests
- 3) Enter access.sphealth.org into the company URL field
- 4) Sign in using your network credentials
- 5) If enrolled in MFA, verify the access request

| <u>ی</u>                                                                     | × Welcome                                                        | :                                     |                                                                                                   |
|------------------------------------------------------------------------------|------------------------------------------------------------------|---------------------------------------|---------------------------------------------------------------------------------------------------|
| Citrix Workspace                                                             |                                                                  | 📫 St. Peter's Health                  | st. Peter's Health                                                                                |
|                                                                              |                                                                  | Sign in                               | bhansen@sphealth.org                                                                              |
|                                                                              | To get started, enter your company email address<br>or Store URL | testing@sphealth.org                  | Approve sign in request                                                                           |
|                                                                              |                                                                  | Can't access your account?            | <ul> <li>Open your Microsoft Authenticator app<br/>and approve the request to sign in.</li> </ul> |
|                                                                              | access.sphealth.org                                              |                                       | Having trouble? Sign in another way                                                               |
| Securely access your favorite apps and services in one place and access them | Add account type as Web Interface                                | Please enter your network credentials | More information                                                                                  |
| Get Started                                                                  | Continue                                                         | 🔍 Sign-in options                     | Please enter your network credentials                                                             |

If you have any questions or need any assistance, call our Help Desk at 406-457-4357 or submit a ticket by going to help.sphealth.org